# Guía para el envío de comunicaciones

La organización

Última revisión: 12 de mayo de 2016

La organización del congreso ha adoptado el "Open Conference System" (OCS) para gestionar todo lo relacionado con el envío de comunicaciones originales y el proceso de revisión arbitrado por pares. Desde la plataforma OCS del congreso se aceptarán comunicaciones de investigaciones originales relacionadas con alguna de las ponencias del congreso. Los documentos pueden tratar toda una variedad de perspectivas teóricas y distintos enfoques metodológicos descritos en las líneas temáticas del congreso (ir a la Web).

#### 1. ¿Qué enviar?

Durante el proceso de inscripción los autores propondrán una de las cuatro líneas temáticas del congreso en la que prefieren presentar su comunicación. No obstante, el Comité Científico podrá recomendar otras alternativas.

Los trabajos no deben sobrepasar las 10 páginas. Una vez revisado y aceptado por expertos en los temas del congreso y hechas las oportunas correcciones, considerando los comentarios de los revisores, se remitirán de nuevo antes del 15 de julio 2016.

Normas y plantilla a seguir en la redacción de las comunicaciones

#### 2. Acceso al sistema

Para acceder al sistema ingrese su usuario y contraseña en el panel de autentificación que encontrará siempre en la parte superior del menú derecho. Así pues, deberá haberse inscrito en el congreso previamente a enviar su comunicación.

| Alcarte 3-8 octubre 2016                                                                                                    |                  |
|----------------------------------------------------------------------------------------------------|------------------|
| INICIO ACERCADE NGRESAR CUENTA BUSCAR EVENTOS EN CURSO ANUNCIOS INSCRIPCION                                                                                                    | USUARIO/A        |
| Inicio > 10 Congreso Internacional AEC > 10 Congreso Internacional AEC                                                                                                    | Nombre usuariola |
| 10 Congreso Internacional AEC                                                                                                    | Contrasella      |
|                                                                                                    | Login            |
| Universidad de Alicante                                                                                                    |                  |
| octubre 5, 2016 - octubre 8, 2016                                                                                                    |                  |
| La Accosto Equitos de Climatologia (A.E.C.) organiza de maveis biend un congreso de calcider caletifico sujo digitivo es fomentar el estudo del clima y el progreso de las ciencias de la almodera<br>en España. |                  |
| Anuncios                                                                                                    |                  |
| Ningún anuncio ha sido publicado.                                                                                                    | -                |
| Mas Anuncioz                                                                                                    | _                |
|                                                                                                    |                  |

### 3. Comprobar que se está identificado como autor

Una vez dentro del sistema, lo primero será ir a editar su perfil para especificar que desea enviar un comunicación al congreso (en caso de que desee asistir como oyente, este paso no será necesario).

| Alcarte 5-8 octubre 2016                                         |                                        |
|------------------------------------------------------------------|----------------------------------------|
| INICIO ACERCA DE ÁREA PERSONAL BUSCAR EVENTOS EN CURSO COLABORAR | OPEN CONFERENCE SYSTEMS                |
| Inicio > 10 Congreso Internacional AEC > Intelio                 | Avuda                                  |
| Inicio                                                           | USUARIO/A                              |
|                                                                  | Has entrado como<br>cloti              |
| 10 Congreso Internacional AEC                                    | • M.cecil<br>• Sole                    |
| 10 Congreso Internacional AEC                                    | Salir como usuario                     |
| Mis cuentas                                                      | NOTIFICACIONES                         |
| <ul> <li>Editar mi perti</li> <li>Cambiar contraseña</li> </ul>  | Vor     Administrar                    |
| * Salt                                                           | CONTENIDO DE LA CONFERENCIA            |
|                                                                  | Buscar                                 |
|                                                                  | Traine al                              |
|                                                                  | Buscar                                 |
|                                                                  | Navegar                                |
|                                                                  | Por evento     Por sulor     Por sulor |
|                                                                  | - EX. MAY                              |
|                                                                  | TAMAÑO DE LETRA                        |
|                                                                  | AT A TA                                |
|                                                                  | INFORMACIÓN                            |

Seleccione **editar perfil**. Aquí encontrará opciones que anteriormente, cuando ha creado la cuenta, no aparecían. En la parte inferior de la página podrá darse de alta como Lector, Autor o Revisor (si no se registra como autor no podrá enviar ninguna comunicación dentro de la plataforma). Finalmente, guarde sus cambios haciendo clic en el botón "Guardar".

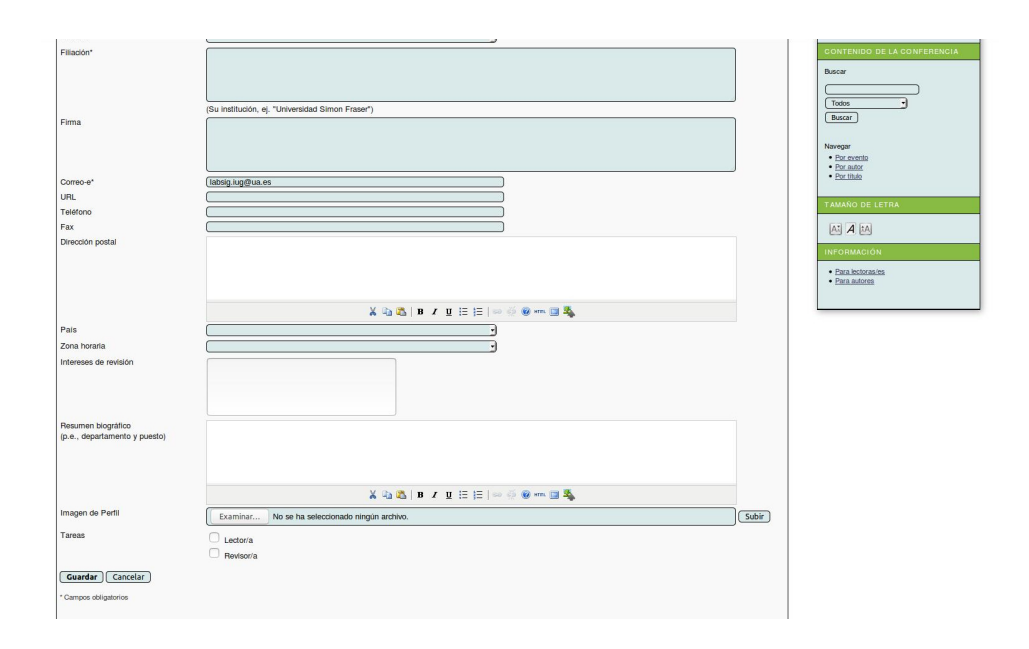

Puede añadir una foto de perfil o, si lo desea, también puede ofrecerse como revisor, pero quedará bajo criterios del Comité Científico si se le asigna alguna tarea o esto no es posible.

Una vez haya guardado los cambios, en su página personal debería aparecer información acerca de sus envíos o la posibilidad de realizar un "Nuevo envío".

### 4. Realizar un nuevo envío

Una vez dentro de su área personal, si desea realizar un nuevo envío haga clic en el enlace correspondiente [Nuevo envío] y proceda a rellenar los cinco pasos requeridos que le detallamos a continuación.

| _91                                                                                                   | CLUAA, SOCIEDAD, RESECO Y<br>CREENACION DEL TEREFORIO<br>Alicante 5-8 octubre 2016 | -            |                    |
|----------------------------------------------------------------------------------------------------|------------------------------------------------------------------------------------|--------------|--------------------|
| INICIO ACERCA DE ÁREA PERSONAL BUSCAR                                                                 | EVENTOS EN CURSO ANUNCIOS INSCRIPCION                                              |              | USUARIO/A          |
| Inicio > 10 Congreso Internacional AEC > Inicio                                                       |                                                                                    |              | Has entrado como   |
| Inicio                                                                                                |                                                                                    |              | • Moerti<br>• Salt |
| 10 Congreso Internacional AEC                                                                         |                                                                                    |              |                    |
| 10 Congreso Internacional AEC                                                                         |                                                                                    |              | 1                  |
| Contract     Contract     Contract     Contract     Contract     Contract     Contracto     Contracto | s Acutai                                                                           | (1999) 41113 |                    |
| (co) to a licenciado bajo la licencia Creativo Comme                                                  | ins Attribution 3.0.                                                               |              |                    |
| Esta página web está optimizada para navegadores Mozilla                                              | Firefox, Chrome y últimas versiones de Internet Explorer.                          |              |                    |
| Organizadores:                                                                                        |                                                                                    |              |                    |
|                                                                                                    | A Le A                                                                             |              |                    |

- 1. Comenzar el envío: seleccione una ponencia adecuada, lea atentamente los términos sobre el copyright del congreso y añada si lo desea, los comentarios que desee hacerle llegar al director.
- 2. Depositar el fichero del trabajo: siga las instrucciones indicadas en este apartado para subir la comunicación.
- 3. Rellene los metadatos del envío: es importante que añada a los **otros autores** con sus datos personales, establezca el autor de contacto, pegue el título, el resumen y, si es necesario, complete el resto del formulario.

| INGIO ACERCA DE. AREA PET                                                                                       | ISONAL BUSCAR EVENTOS EN CURSO ANUNCIOS INECRIPCION                   |                     |
|----------------------------------------------------------------------------------------------------|-----------------------------------------------------------------------|---------------------|
| Inicio e Usuario/a e Autor e Envio                                                                              | s > Naevo envío                                                       | Has enhads como     |
| 2do paso: Ingresar I                                                                                            | os Metadatos del Envío                                                | • Marcell<br>• Gall |
| NOD 2. NGRESAR METADATOS 3.C                                                                                    | ARGUAR FICHEROS SUPLEMENTARIOS & CONFRIMICIÓN                         |                     |
| Autores                                                                                                    |                                                                       |                     |
| Primer nombre*                                                                                                  | [Mguel                                                                |                     |
| Segundo Nombre                                                                                                  |                                                                       |                     |
| Apelidos"                                                                                                    | [Pernårdez Moreno                                                     |                     |
| Coneo-e*                                                                                                    | mguetenandez@ux.es                                                    |                     |
| CHL.                                                                                                    |                                                                       |                     |
|                                                                                                    | × ふふる ▼ / まま 田田 - ○ ◆ ~ 登場。<br>Gi Induce, 4, "Universal filters Fauxy |                     |
| Pais                                                                                                    | Españo :                                                              |                     |
| Resumen biogstifico<br>(p.e., departamento y puesto)                                                            |                                                                       |                     |
| Ahadir axtor                                                                                                    | ※29281 ■ × 単田田10000 ● ● ● ■ 2028                                      |                     |
| The second second second second second second second second second second second second second second second se |                                                                       |                     |
| Litulo y resumen                                                                                                |                                                                       |                     |
| Recument                                                                                                    |                                                                       |                     |

- 4. Depositar un fichero adicional: En este paso se le pide que carguen en el sitio web los ficheros complementarios que se encuentran en el interior del trabajo (imágenees, mapas, figuras,etc). Se permiten los formatos jpg,tiff,psd o pdf. Haga click en **seleccionar archivo**, escoja el fichero del equipo, seleccione **subir** y cumplimente, de forma opcional, los metadatos del fichero.
- 5. Confirmación: Confirme que está enviando su comunicación tal y como desea que sea revisada.

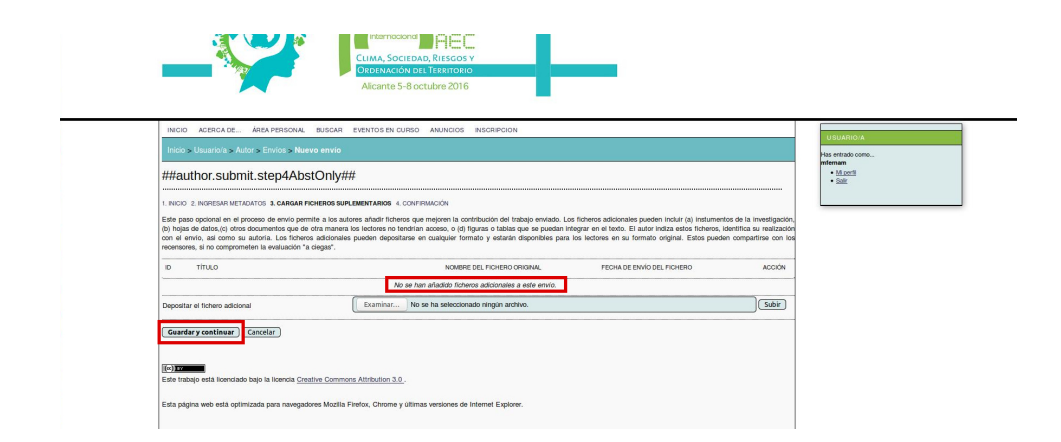

## 5. Seguimiento del proceso de revisión

Una vez confirmado el envío, el autor podrá realizar un seguimiento de sus envíos activos (solamente uno por cada autor inscrito). El estado de su envío se podrá consultar en su *"área personal"*, pero también se realizarán notificaciones automáticas informando del estado del proceso de revisión, las recomendaciones de los revisores o la decisión del comité científico. En un primer momento, el estado de su envío será "Esperando asignación" o "Resumen en revisión", pero éste irá cambiando a medida que la revisión avance.

| -                                          | CLIMA, SO<br>DECENSION                                           | 2500 AEEC<br>CIEDAD, RIESGOS Y<br>MA DEL TEKENTORIO<br>5-8 octubre 2016 |                                         |                                          |                  |
|--------------------------------------------|------------------------------------------------------------------|-------------------------------------------------------------------------|-----------------------------------------|------------------------------------------|------------------|
| INICIO                                     | ACERCA DE ÁREA PERSONAL BUSCAR EVENTOS EN C                      | SURSO ANUNCIOS INSCRIPCION                                              |                                         |                                          | USUARID/A        |
| Initio > U                                 | suario/a > Autor > Envios > Nuevo envio                          |                                                                         |                                         |                                          | Has entrado como |
| Paso 4                                     | 4. Confirmación                                                  | Miperti     Salir                                                       |                                         |                                          |                  |
| 1. INICIO 2.1                              | NGRESAR METADATOS 3. CARGAR FICHEROS SUPLEMENTARIOS 4.           | CONFIRMACIÓN                                                            |                                         |                                          |                  |
| Cuando com                                 | npiete los 4 pasos previos al proceso de envio de su trabajo, pu | ilse Finalizar Envio para remitirio a 10 Congre                         | eso Internacional AEC. Recibirá por ema | il un acuse de recibo y podrá ver en que |                  |
| estado se er                               | coanna so nabajo si acoste a la web de la conterencia. Gracias   | por so enviar so nabajo a 10 Congreso miema                             | adona AEG.                              |                                          |                  |
|                                            | ien del fichero                                                  |                                                                         |                                         |                                          |                  |
| Resum                                      |                                                                  |                                                                         |                                         |                                          |                  |
| Resum                                      | NOMBRE DEL FICHERO ORIGINAL                                      | TIPO                                                                    | TAMAÑO DEL FICHERO                      | FECHA DE ENVÍO DEL FICHERO               |                  |
| Resum                                      | NOMBRE DEL FICHERO ORIGINAL<br>PROPUESTA POF                     | TIPO<br>Fichero suplementario                                           | TAMAÑO DEL FICHERO<br>45KB              | FECHA DE ENVÍO DEL FICHERO<br>05-09      |                  |
| Resum                                      | NOMBRE DEL FICHERO ORISINAL<br>PROPUESTA POE<br>L Cancelar       | TIPO<br>Fichero suplementario                                           | TAMAÑO DEL FICHERO<br>45KB              | FECHA DE ENVÍO DEL FICHERO<br>05-09      |                  |
| Resum<br>1D<br>Finalizar o<br>Este trabejo | Inculate Del Horstro Genorue.                                    | TIPO<br>Fichero suplementario                                           | TAMAÑO DEL FICHERO<br>45KB              | PECHA DE ENVIO DEL PICHERO<br>05-09      |                  |